# Anbindung der "Easee Home/Charge/Charge Max" Wallbox an das Portal

## 1. Einführung

Folgendes wird für die Anbindung an das Backend benötigt:

- 1. Laptop/Computer/Smartphone mit Internetverbindung
- 2. Zugang zur Easee Cloud
- 3. Zugang zum Dashboard
- 4. Eine durch einen Elektriker installierte und eingerichtete "Easee Home" Wallbox

# 2. Konfiguration der "Easee Cloud"

#### 2.1. Gruppenauswahl

**Voraussetzung:** Die "Easee Home" Wallbox wurde erfolgreich von einem Elektriker installiert und eingerichtet. Nähere Informationen findest du unter folgendem Link -"<u>https://easee.com/de/kunden-support/#dokumente</u>"-.

Nach der Anmeldung auf - "<u>https://easee.cloud</u>"- ist folgendes Fenster zu sehen:

| Benutzer<br>Stephan Dengler | Produkte                  |        |                                          | ^                       |
|-----------------------------|---------------------------|--------|------------------------------------------|-------------------------|
| Meine Produkte              | Standort Zu Hause         | Pos. 1 |                                          |                         |
|                             | easee U19                 |        | EHK5LHWY (M)                             |                         |
| 57 Meine Standorte          |                           | Doc 2  |                                          |                         |
| Mein Verbrauch              |                           | PU5. Z | Neues Produkt hinzufügen                 |                         |
|                             |                           | Dec 7  |                                          |                         |
|                             | () Standby                | P05. 5 | ERKOLRWI                                 | ❤ WiFi (-66 dBm)        |
|                             | -                         |        |                                          | <u> 27.01 13:38</u>     |
|                             | 0 kW                      |        |                                          | Software (v294)         |
|                             | <i>с</i> к. р             |        | u di di di di di di di di di di di di di |                         |
|                             | S Permanente Sperre (Aus) |        |                                          |                         |
|                             |                           |        |                                          |                         |
|                             |                           |        | Ladevorgang starten                      |                         |
|                             | Sperren aktivieren        |        | Laderoboter neu starten                  | Auf dem neuesten Stand! |

Abbildung 2-1: Easee Cloud Dashboard

- In Position 1 befindet sich der Name deines Standorts, den dein Elektriker bei der Einrichtung bestimmt hat.
- In Position 2 kannst du diesem Standort weitere Easee Wallboxen hinzufügen. Das Hinzufügen weiterer Wallboxen ist notwendig, wenn du mehrere Wallboxen in einem Standort besitzt.
- In Position 3 befindet sich die Seriennummer deiner "Easee Home" Wallbox.

Hinweis: Falls du mehrere Wallboxen besitzt, notiere dir die Seriennummer. Diese werden für die Anbindung, an das System benötigt.

#### 2.2. Easee Cloud

Hinweis: Die vorgenommene Anbindung deiner "Easee Home" Wallbox, bezieht sich nur auf den von dir ausgewählten Standort (siehe Position 1.).

Navigiere zu -"Meine Standorte"- und wähle in Position 1, deinen Standort aus, den du an das Backend anbinden möchtest. In unserem Beispiel lautet der Standort - "AXAE-A322"

| easee                                  |                       |             |                     |            |               |
|----------------------------------------|-----------------------|-------------|---------------------|------------|---------------|
| <sub>Benutzer</sub><br>Stephan Dengler | AXAE-A322 - 1         |             |                     | Pos. 1     | ~             |
| 🕅 Meine Produkte                       | 段 Werkzeuge           | 🕰 Dashboard | , GStandortstruktur | 🛛 Produkte | [전] Verbrauch |
|                                        | Standortinformation   |             |                     |            | ~             |
| Mein Verbrauch                         | Struktur              |             |                     |            | ~             |
|                                        | Administration        |             |                     |            | ~             |
|                                        | Technischer Betreiber |             |                     |            | ~             |
|                                        | Zugriffskontrolle     |             |                     |            | ~             |
|                                        | Ladepreis             |             |                     |            | ~             |
|                                        | Batch-Vorgänge        |             |                     |            | ~             |

Abbildung 2-2: Übersicht-Meine Standorte-

Im nächsten Schritt muss unter dem Reiter-"**Technischer Betreiber**"-, das chargelQ System ausgewählt werden.

Hinweis: Die Betreiber in Position 1 werden nicht alphabetisch geordnet.

Klicke in Position 1 (Abbildung 2-3) auf -"Betreiber"- und wähle -"chargeIQ"- als deinen Betreiber aus.

| easee                       |                             |             |                       |                           |               | (j) <b>=</b> |
|-----------------------------|-----------------------------|-------------|-----------------------|---------------------------|---------------|--------------|
| Benutzer<br>Stephan Dengler | AXAE-A322                   |             |                       |                           | ~             |              |
| Meine Produkte              | 🕲 Werkzeuge                 | 🕰 Dashboard | न्धि Standortstruktur | 🕅 Produkte                | [관] Verbrauch |              |
| 🤣 Meine Standorte           | Standortinformation         |             |                       |                           | ~             |              |
| Mein Verbrauch              | Struktur                    |             |                       |                           | ~             |              |
|                             | Administration              |             |                       |                           | ~             |              |
|                             | Technischer Betreiber       |             |                       |                           | ^             |              |
|                             | chargelQ is the operator of | this site.  |                       | Betreiber<br>chargelQ<br> | ×             |              |
|                             | Zugriffskontrolle           |             |                       | Pos. 1                    | ~             |              |
|                             | Ladepreis                   |             |                       |                           | ~             |              |
|                             | Batch-Vorgänge              |             |                       |                           | ~             |              |
|                             |                             | Abbii       | 'dung 2-3: te         | chnischer E               | Betreiber     |              |
|                             |                             |             | 9                     |                           |               |              |
|                             |                             |             |                       |                           |               |              |

#### 3. Easee im Portal anbinden

## 3.1. Zu Gruppe hinzufügen

Nachdem du in der Easee-Cloud alle wichtigen Einstellungen durchgeführt hast, öffne dein Dashboard.

Falls du mehrere Gruppen besitzt, wähle in dem Dropdown-Menü die Gruppe (1) aus, der du eine Ladestation hinzufügen möchtest.

| Deine Gesamtübersicht  |                      |                    |                    |                      |                      |  |
|------------------------|----------------------|--------------------|--------------------|----------------------|----------------------|--|
| 5<br>Gruppen           | 4<br>Ladepunkte (LP) | 2<br>Verfügbare LP | 2<br>Belegte LP    | 1001<br>Ladevorgänge | 14261 kWh<br>Celaden |  |
| Wähle eine Gruppe aus: | Zu Hause             | 1 sguhw            | ¤ <b>0 + </b> ⊞ \$ | 2                    |                      |  |
|                        |                      |                    |                    |                      |                      |  |

Abbildung 3-1: Gruppenauswahl

Wenn du eine neue Gruppe dafür anlegen willst, dann klicke auf das Plus (2).

Nachdem du deine Gruppe ausgewählt hast, klicke auf -"Ladestation hinzufügen"in Position 1.

| eine Gesamtübersicht                                     | 4               | 2             |        | 2                           | 1001                             | 14261 kwh |  |
|----------------------------------------------------------|-----------------|---------------|--------|-----------------------------|----------------------------------|-----------|--|
| Gruppen                                                  | Ladepunkte (LP) | Verfügbare LP |        | Belegte LP                  | Ladevorgånge                     | Geladen   |  |
|                                                          |                 |               |        |                             |                                  |           |  |
| <b>Vähle eine Gruppe aus</b><br>Deine Ladedienste        | Zu Hause        |               | Bguttw | <u>ه</u> (i) + (ii) فر<br>ا | 3                                |           |  |
| Vähle eine Gruppe aus<br>beine Ladedienste<br>Ladepunkte | Zu Hause        |               | agutw  | 표 ① + 편 환<br>Ladevorgånge   | 3                                |           |  |
| Vähle eine Gruppe aus<br>beine Ladedienste<br>Ladepunkte | ZU Hause        |               | agutw. | 의 🛈 🕂 🗇 왕                   | Bisher noch keine Tansaktionen v | vorhanden |  |

Abbildung 3-2: Ladepunkt hinzufügen

Wählen den Hersteller - "**Easee**"- und gib die Seriennummer deiner Easee Wallbox ein. Bestätige mit - "**Hinzufügen**"-.

Hinweis: Falls du mehrere Wallboxen besitzt, musst du diesen Vorgang für jede Wallbox einzeln durchführen.

| Ladestation für Zu Hau                                                 | ıse hinzufügen           | Info        |
|------------------------------------------------------------------------|--------------------------|-------------|
| Füge eine bestehende Lao<br>Gruppe hinzu:                              | destation zu dieser      |             |
| Auswahl                                                                | EQ                       |             |
| Füge eine neue Ladestatio                                              | on hinzu:                |             |
| Wie soll deine neue Ladestati                                          | on heißen?               |             |
| Name der Ladestation                                                   |                          |             |
| Easee ✓<br>Hier findest du die → Easee<br>Bitte gib die Seriennummer d | e-Installationsanleitung | station an: |
| Seriennummer                                                           |                          |             |
|                                                                        |                          |             |
|                                                                        |                          |             |
|                                                                        | Hinzufügen So            | chließen    |
|                                                                        |                          |             |

Abbildung 3-4: Easee anbinden

Hinweis: Falls die Easee Wallbox nicht gleich verfügbar ist, musst du bis zu zehn min warten.

Wenn nach dieser Zeit noch kein verfügbarer Ladepunkt angezeigt wird, musst du in der Easee Cloud den "Laderoboter" neu starten und ca. zwei min warten. Der Ladepunkt wird dann automatisch verfügbar sein.

Deine Easee Wallbox ist jetzt bei deinen Ladepunkten mit dem Status -**"Verfügbar**"- zu sehen.

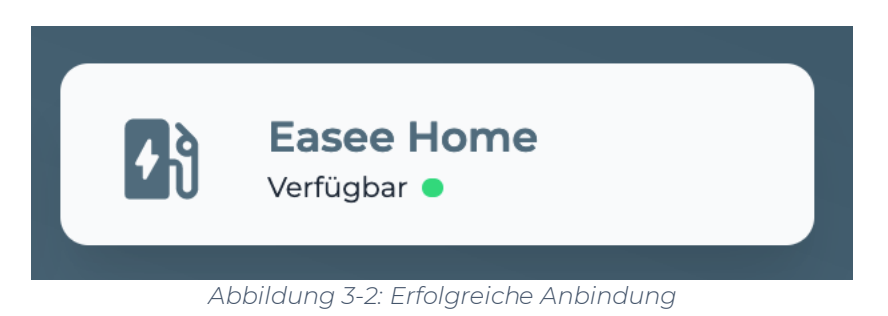

Herzlichen Glückwunsch, deine Easee Wallbox ist nun in deinem Dashboard verfügbar und kann damit verwaltet und gesteuert werden.